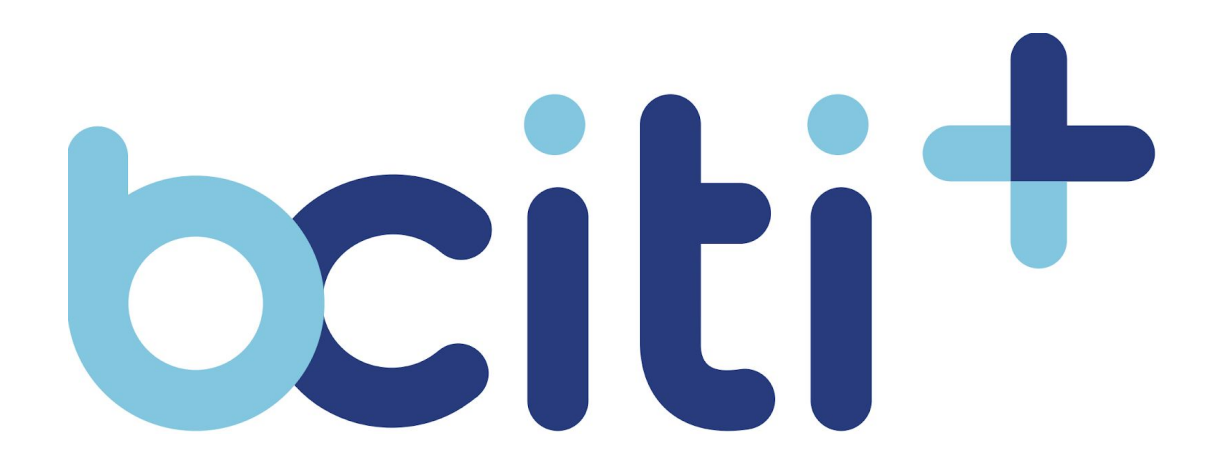

"Rapprocher les villes de leurs citoyens"

# **Guides d'utilisation**

# Pour les citoyens et citoyennes des villes intelligentes bciti

## **Table des matières**

| 1. Confidentialité et propriétés                                | 2         |
|-----------------------------------------------------------------|-----------|
| 2. Création de compte                                           | <b>3</b>  |
| Créer un compte bciti:                                          | 3         |
| <b>3. Mon profil</b>                                            | <b>7</b>  |
| Changer sa photo de profil:                                     | 7         |
| Modifier ses informations personnelles:                         | 10        |
| 4. Mot de passe                                                 | <b>13</b> |
| Modifier votre mot de passe:                                    | 13        |
| 5. Mes villes                                                   | <b>16</b> |
| Consulter «Mes villes»?                                         | 16        |
| 6. Notification                                                 | <b>19</b> |
| Activer vos notifications par courriel ou messagerie mobile:    | 19        |
| <b>7. Calendrier</b>                                            | <b>23</b> |
| Lier un événement du calendrier bciti à votre agenda personnel: | 23        |
| 8. Avis                                                         | <b>27</b> |
| Consulter vos avis:                                             | 27        |
| 9. Requête                                                      | <b>29</b> |
| Créer une requête:                                              | 29        |
| Consulter ses requêtes:                                         | 34        |
| <b>10. Ma carte</b>                                             | <b>36</b> |
| Adhérer à une carte:                                            | 36        |
| <b>11. Consultations</b>                                        | <b>41</b> |
| Accéder à une consultation:                                     | 41        |

## **1. Confidentialité et propriétés**

Toute partie en possession du présent document est tenue de noter que ce document contient des éléments relevant de la propriété intellectuelle et du matériel protégé par le droit d'auteur. Il est interdit de reproduire le présent document, en totalité ou en partie, sous quelque forme que ce soit, sans le consentement écrit exprès de Solutions B-CITI inc.

Les informations contenues dans le présent document sont confidentielles et exclusives à Solutions B-CITI inc. Ces informations, sous quelque forme que ce soit, ne peuvent être utilisées à d'autres fins que celles décrites au destinataire, et ne peuvent être divulguées à aucun moment à un tiers sans le consentement écrit exprès de Solutions B-CITI inc.

Bien que Solutions B-CITI inc. ait déployé tous les efforts raisonnables pour assurer l'exactitude et l'exhaustivité des informations contenues dans le présent document, elle ne peut le garantir. Par conséquent, toute utilisation des informations contenues dans le présent document et toute référence à celles-ci sont entièrement au risque de la partie agissante. Solutions B-CITI inc. ne peut être tenue responsable, de quelque façon que ce soit, de toute utilisation de ces informations ou de toute référence à celles-ci.

## 2. Création de compte

La création du compte est la première étape nécessaire à l'utilisation de bciti. Lors de sa première connexion, le citoyen peut créer son compte et ajouter les informations nécessaires à sa création. Les informations peuvent être modifiées à n'importe quel moment à partir du module "Mon profil". Un compte usager peut aussi être créé à l'aide d'un administrateur.

Afin de réussir la création de compte, le citoyen doit inscrire une adresse courriel valide et unique sur la plateforme web bciti.

#### Créer un compte bciti:

#### Application mobile (iOS et Android):

- 1. Téléchargez l'application bciti sur Apple Store ou sur Google Play;
  - Organisation

    Organisation

    Organisation

    Ourriel

    sandra.chen@gmail.com

    Mot de passe

    .......

    Abt de passe oublié
    Créer un compte
- 2. Ouvrez l'application bciti;

3. Appuyez sur «Créer un compte», situé dans le bas de l'écran;

| Créer un compte |  |
|-----------------|--|
| Connexion       |  |

4. Entrez les informations nécessaires à la création du compte (Prénom, Nom, Courriel, Mot de Passe et Confirmation du mot de passe);

| Q                     |                           |
|-----------------------|---------------------------|
| Enregistrement        |                           |
| Vous avez déjà un com | pte?                      |
| Organisation          |                           |
| Organisation          | ✓ )                       |
| Courriel              | om                        |
| (                     | )                         |
| Mot de passe          | Confirmez le mot de passe |
| Prénom                | Nom de famille            |
| Sandra                | Chen                      |

- 5. Acceptez les conditions d'utilisation.
  - Vous acceptez les Conditions d'utilisation et la Politique de confidentialité.
- 6. Appuyez sur "Enregistrer"

|    | Enregistrer                                                                                                    |
|----|----------------------------------------------------------------------------------------------------|
| 7. | Validez votre adresse courriel en appuyant sur <b>"Valider l'adresse courriel"</b> à cet effet dans le courriel qui sera reçu. |
|    | Bienvenue sur la plateforme bciti Ville intelligente.                                                                          |
|    | Votre compte a été créé avec succès                                                                                            |
|    | Veuillez confirmer votre adresse courriel en cliquant sur le lien suivant :                                                    |

Après avoir accepté les conditions d'utilisation, le compte devrait être créé. L'application devrait vous rediriger vers l'interface bciti, où vous aurez accès aux modules disponibles de votre ville.

#### Interface web de l'usager:

1. Accédez au site web bciti de votre ville;

| Organisation   |                 |
|----------------|-----------------|
| Organisation   | ~               |
| Courriel       |                 |
| sandra.chen@gi | mail.com        |
| Mot de passe   |                 |
|                |                 |
| Mot d          | le passe oublié |

2. Appuyez sur «Créer un compte»;

| Créer un compte | Connexion |
|-----------------|-----------|
|                 |           |

 Entrez les informations nécessaires à la création du compte (Prénom, Nom, Courriel, Mot de Passe et Confirmation du mot de passe);

| Enregistrement      |              |                        |           |
|---------------------|--------------|------------------------|-----------|
| Vous avez déjà un e | compte?      |                        |           |
| Courriel            |              |                        |           |
| (sandra.chen@gm     | ail.com      |                        |           |
| Prénom              |              | Nom de famille         |           |
| Sandra              |              | Chen                   |           |
| Vous acceptez       | les Conditio | ns d'utilisation et la | Politique |
| de confidentia      | lité.        |                        |           |

4. Acceptez les conditions d'utilisation.

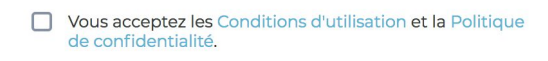

5. Appuyez sur "Enregistrer"

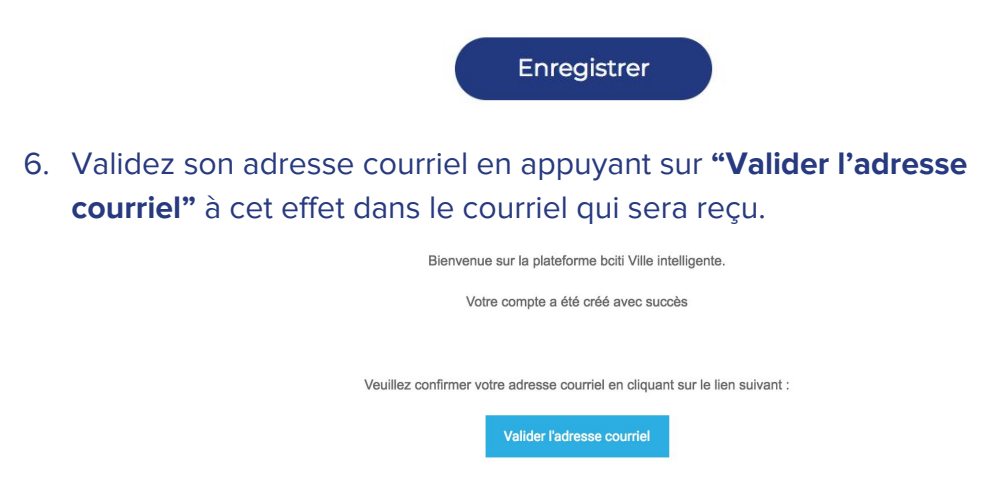

Après avoir accepté les conditions d'utilisation, le compte devrait être créé. Le site web devrait vous rediriger vers l'interface web bciti, où vous pourrez avoir accès aux modules disponibles de votre ville.

## 3. Mon profil

Le profil de l'usager est l'élément central sur bciti. Il est utilisé pour identifier l'usager à travers tous les modules et il est nécessaire de l'avoir afin de pouvoir bénéficier des modules et services offerts par sa Ville. Il lui permettra de centraliser et visualiser les documents en lien avec son profil.

Changer sa photo de profil:

#### Application mobile (iOS et Android):

- 1. Téléchargez l'application bciti sur Apple Store ou sur Google Play;
- 2. Ouvrez l'application bciti;

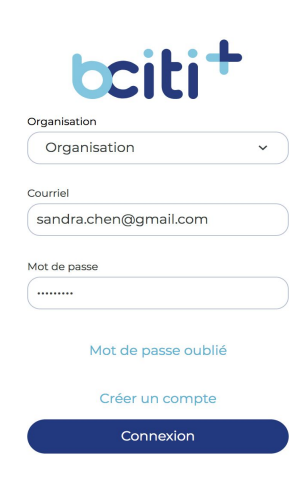

3. Appuyez sur le menu des différentes fonctionnalités au bas de l'écran;

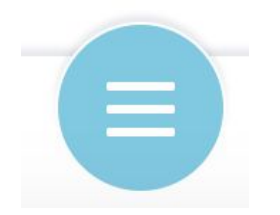

4. Appuyez ensuite sur «Mon profil» dans le menu qui vient de s'ouvrir;

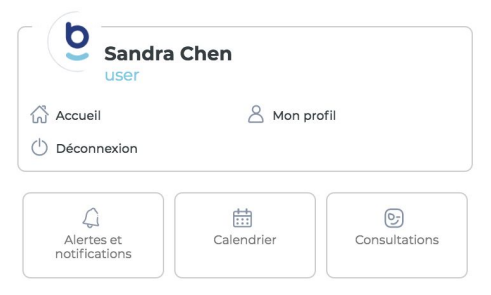

5. Appuyez sur «Modifier votre photo de profil»;

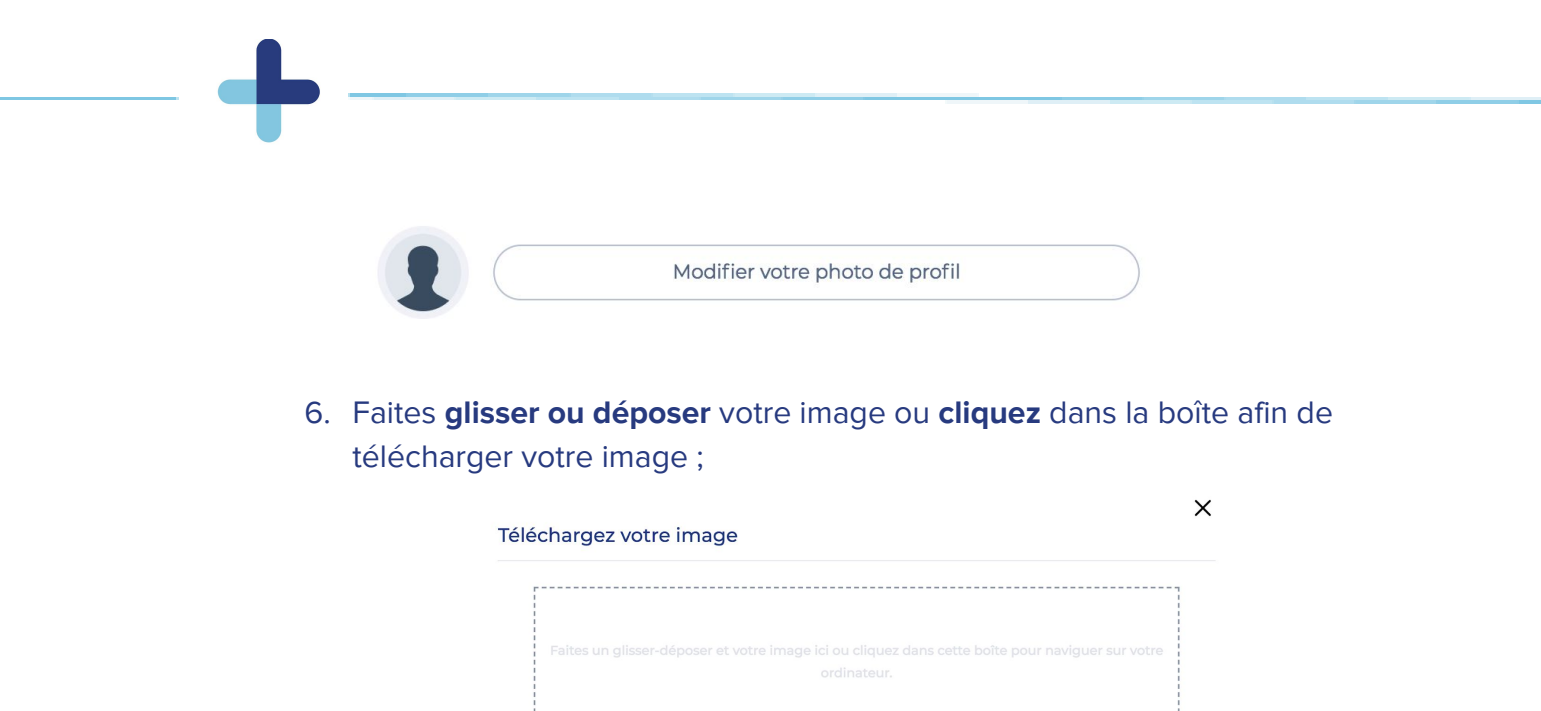

7. Choisissez ensuite l'image de votre choix et ajuster votre image au besoin. Appuyer sur **"Ajuster"** pour sauvegarder votre nouvelle photo de profil. ;

On acceptera des fichiers de format JPG, PNG ou GIF ne dépassant pas 2MB en taille.

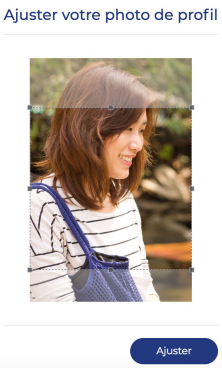

8. Votre nouvelle photo de profil est maintenant sauvegardée.

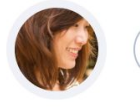

Modifier votre photo de profil

Une fois la photo de profil sauvegardée, vous pourrez la modifier à n'importe quel moment.

#### Interface web de l'usager:

 Accédez au site web bciti de votre ville une fois votre adresse courriel confirmée et votre compte activé;

| Organisation   | ILI          |
|----------------|--------------|
| Organisation   | ~            |
| Courriel       |              |
| sandra.chen@gm | ail.com      |
| Mot de passe   |              |
|                |              |
| Mot de         | passe oublié |
|                | Connection   |

2. Appuyez sur «Mon profil» dans le menu à gauche de l'écran;

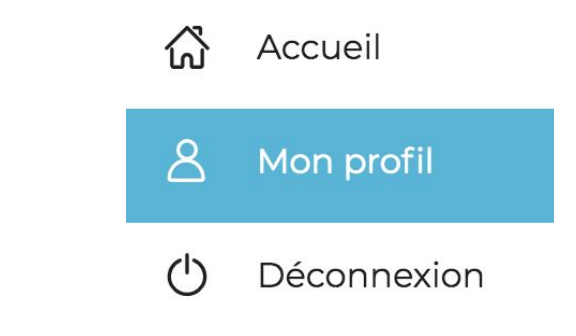

3. Appuyez sur «Modifier votre photo de profil»;

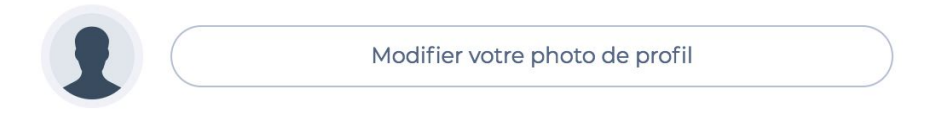

4. Faites **glisser ou déposer** votre image ou **cliquez** dans la boîte afin de télécharger votre image ;

|                                                                                                    | × |
|----------------------------------------------------------------------------------------------------|---|
| Téléchargez votre image                                                                                         |   |
|                                                                                                    |   |
| Faites un glisser-déposer et votre image ici ou cliquez dans cette boîte pour naviguer sur votre<br>ordinateur. |   |
| On acceptera des fichiers de format JPG, PNG ou GIF ne dépassant pas 2MB en taille.                             |   |

 Choisissez ensuite l'image de votre choix et ajustez votre image au besoin. Appuyer sur "Ajuster" pour sauvegarder votre nouvelle photo de profil.;

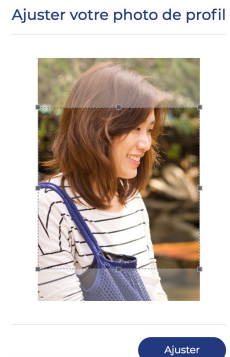

6. Votre nouvelle photo de profil est maintenant sauvegardée.

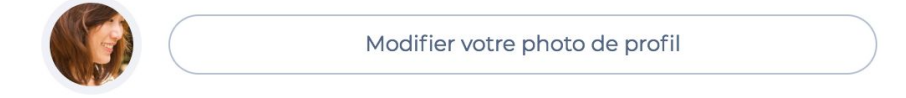

Une fois la photo de profil sauvegardée, vous pourrez la modifier à n'importe quel moment.

#### **Modifier ses informations personnelles:**

#### Application mobile (iOS et Android):

- 1. Téléchargez l'application bciti sur Apple Store ou sur Google Play;
- 2. Ouvrez l'application bciti;

| bciti+                |  |
|-----------------------|--|
| Organisation          |  |
| Organisation ~        |  |
| Courriel              |  |
| sandra.chen@gmail.com |  |
| Mot de passe          |  |
|                       |  |
| Mot de passe oublié   |  |
| Créer un compte       |  |
| Connexion             |  |
|                       |  |

3. Appuyez sur le menu des différentes fonctionnalités au bas de l'écran;

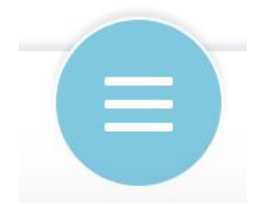

4. Appuyez ensuite sur «Mon profil» dans le menu qui vient de s'ouvrir;

| Sandra<br>user                                       | Chen       |               |
|------------------------------------------------------|------------|---------------|
| <ul> <li>☆ Accueil</li> <li>↔ Déconnexion</li> </ul> | A Mon pr   | rofil         |
| Alertes et notifications                             | Calendrier | Consultations |

- Vous arriverez sur une page qui mentionne vos informations personnelles, que vous pourrez par la suite modifier à votre guise;
- 6. N'oubliez pas d'enregistrer vos modifications à l'aide du bouton de **sauvegarde**.

#### Interface web de l'usager:

1. Accédez au site web bciti de votre ville une fois votre adresse courriel confirmée et votre compte activé;

|   | bciti+                    |
|---|---------------------------|
|   | Organisation              |
|   | Courriel                  |
|   | sandra.chen@gmail.com     |
|   | Mot de passe              |
|   |                           |
|   | Mot de passe oublié       |
| C | Créer un compte Connexion |

2. Appuyez sur «Mon profil» dans le menu à gauche de l'écran;

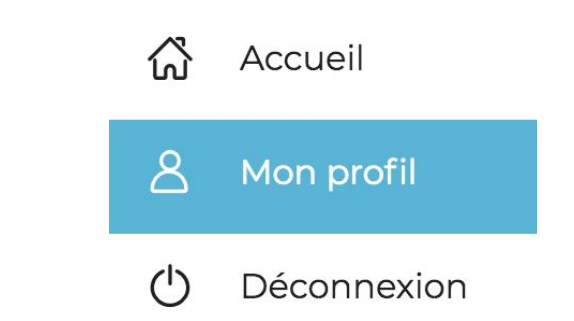

3. Vous arriverez sur une page qui mentionne vos informations personnelles, que vous pourrez par la suite modifier à votre guise;

| Prénom |             |  |  |   |
|--------|-------------|--|--|---|
| Sand   | ra          |  |  |   |
| 1      | fa an ill a |  |  |   |
| Chon   | ramiile     |  |  |   |
| Crien  |             |  |  | _ |
| Sexe   |             |  |  |   |
|        |             |  |  |   |

4. N'oubliez pas d'enregistrer les modifications apportées à l'aide du bouton de sauvegarde.

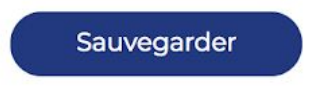

## 4. Mot de passe

Le mot de passe vous permet de protéger vos informations personnelles. Vous avez la possibilité, en tant qu'usager, de modifier votre mot de passe. Vous pouvez aussi le changer si vous l'avez oublié.

Le nouveau mot de passe doit:

- être composé d'au moins 6 caractères alphanumériques (chiffres et lettres);
- Contenir au moins une lettre majuscule;
- Contenir au moins un chiffre.

#### Modifier votre mot de passe:

#### Application mobile (iOS et Android):

- 1. Téléchargez l'application bciti sur Apple Store ou sur Google Play;
- 2. Ouvrez l'application bciti;

| t           | Ci       | ti       | +    |
|-------------|----------|----------|------|
| Organisatio | n        |          |      |
| Organ       | isation  |          | ~    |
| Courriel    |          |          |      |
| sandra.     | hen@gr   | nail.com |      |
| Mot de pass | e        |          |      |
|             | Mot de p | asse oub | olié |
|             | Créer u  | n compt  | e    |
|             | Con      | nexion   |      |

3. Appuyez sur "Mot de passe oublié";

Mot de passe oublié

4. Vous devrez entrer votre adresse courriel valide;

| 9                   | SMART         |
|---------------------|---------------|
| Réinitialisation du | mot de passe. |
| Courriel            |               |
| Courriel            |               |
|                     |               |
|                     |               |
|                     |               |

5. Appuyez ensuite sur **«Envoyer»** afin de recevoir un courriel pour réinitialiser votre mot de passe .

| Annuler | Envoyer |
|---------|---------|

6. Si jamais vous oubliez votre mot de passe, les étapes de réinitialisation seront les mêmes.

#### Interface web de l'usager:

1. Accédez au site web bciti de votre ville une fois votre adresse courriel confirmée et votre compte activé;

| Organisation |                     |   |
|--------------|---------------------|---|
| Organisa     | tion                | ~ |
| Courriel     |                     |   |
| sandra.che   | n@gmail.com         |   |
| Mot de passe |                     |   |
| (            |                     |   |
|              | Mot de passe oublié |   |

- 2. Appuyez sur "Mot de passe oublié";
  - Mot de passe oublié
- 3. Vous devrez entrer votre adresse courriel valide;

| Réinitialisation | n du mot de passe. |  |
|------------------|--------------------|--|
| Courriel         |                    |  |
| Annuler          | Envoyer            |  |

4. Appuyez ensuite sur **«Envoyer»** afin de recevoir un courriel pour réinitialiser votre mot de passe .

| Annuler     | Envover |
|-------------|---------|
| / united of |         |

Si jamais vous oubliez votre mot de passe, les étapes de réinitialisation seront les mêmes.

## 5. Mes villes

Les **organisations** vous permettent d'accéder à l'interface bciti de toutes les villes partenaires. Vous pouvez avoir une carte citoyen dans toutes les villes dont vous êtes résident. Par ailleurs, vous pouvez avoir accès à toutes les villes sans nécessairement être citoyen.

#### **Consulter «Mes villes»?**

#### Application mobile (iOS et Android):

- 7. Téléchargez l'application bciti sur Apple Store ou sur Google Play;
- 8. Ouvrez l'application bciti;

|                   | bciti"                                                             |   |
|-------------------|--------------------------------------------------------------------|---|
| Organisa          | tion                                                               |   |
| Orga              | inisation                                                          | ~ |
| Courriel          |                                                                    |   |
|                   |                                                                    |   |
| sandr             | a.chen@gmail.com                                                   |   |
| sandr<br>Mot de p | a.chen@gmail.com                                                   |   |
| Mot de p          | a.chen@gmail.com<br>asse<br>Mot de passe oublié                    |   |
| Sandr<br>Mot de p | a.chen@gmail.com<br>asse<br>Mot de passe oublié<br>Créer un compte |   |

9. Appuyez ensuite sur l'onglet «Organisation»;

| ganisation   |   |
|--------------|---|
| Organisation | ~ |

10. Sélectionnez la ville dont vous souhaitez consulter la plateforme bciti smart dans la liste déroulante;

| Organisation         | ^ |
|----------------------|---|
| Brossard             |   |
| La Prairie           |   |
| lles-de-la-Madeleine |   |

11. Se connecter à la plateforme bciti en appuyant sur "Connexion".

Connexion

#### Interface web de l'usager:

 Accédez au site web bciti de votre ville une fois votre adresse courriel confirmée et votre compte activé;

| Organisation    |              |
|-----------------|--------------|
| Organisation    | ~            |
| Courriel        |              |
| sandra.chen@gma | il.com       |
| Mot de passe    |              |
|                 |              |
| Mot de p        | oasse oublié |

2. Appuyez ensuite sur l'onglet «Organisation»;

| Drganisation |   |
|--------------|---|
| Organisation | ~ |

3. Sélectionnez la ville dont vous souhaitez consulter la plateforme bciti smart dans la liste déroulante;

| Organisation         | ^ |
|----------------------|---|
| Brossard             |   |
| La Prairie           |   |
| lles-de-la-Madeleine |   |

4. Se connecter à la plateforme bciti en appuyant sur "Connexion".

Il est aussi possible de sélectionner son organisation lors de la connexion en utilisant l'URL spécifique à votre organisation

Connexion

## 6. Notification

Votre municipalité peut vous envoyer des notifications sur ce qu'elle considère important pour vous et votre bien-être. Ce module sert à remplir les informations nécessaires pour que votre ville puisse vous contacter. Vous pouvez également choisir le type de catégories d'avis dont vous aimeriez recevoir les notifications.

À partir du module de préférence d'avis et notifications, un citoyen peut:

- Confirmer et valider son courriel et son numéro de cellulaire;
- Activer les notifications par courriel et par notifications mobiles;
- Désactiver les notifications par courriel et par notifications mobiles.

Le citoyen peut désactiver les notifications par courriel à n'importe quel moment.

#### Activer vos notifications par courriel ou messagerie mobile:

#### Application mobile (iOS et Android):

- 1. Téléchargez l'application bciti sur Apple Store ou sur Google Play;
- 2. Ouvrez l'application bciti;

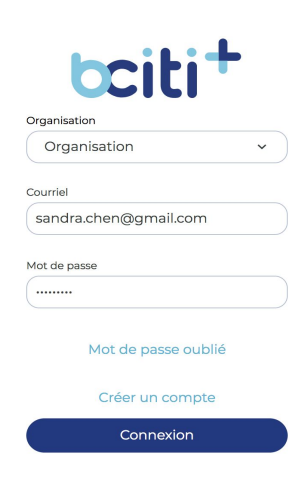

3. Appuyez sur le menu des différentes fonctionnalités au bas de l'écran;

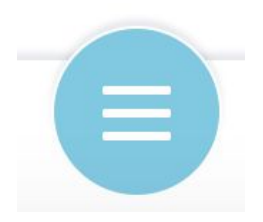

4. Appuyez ensuite sur l'onglet **«Alertes et notifications»** dans le menu qui vient de s'ouvrir;

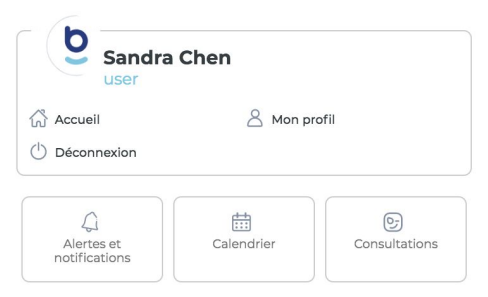

5. Appuyer sur "Paramètres d'avis et notifications" au haut de l'écran;

| s & notifications | 😂 Paramètres |
|-------------------|--------------|
|-------------------|--------------|

14 juin 2019

- 6. Si ce n'est pas déjà fait, validez votre adresse courriel;
- 7. Assurez-vous que **votre numéro de téléphone** soit le bon dans l'onglet prévu à cet effet;

| (514) (123)-4567 | Ĺ |
|------------------|---|
|------------------|---|

8. Confirmez votre numéro de téléphone en appuyant sur «Valider».

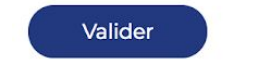

9. Vous recevrez ensuite un code de validation sur votre téléphone que vous pourrez inscrire dans **«Code de validation»**;

| Code de validation |  |
|--------------------|--|
| Valider            |  |

- Lorsque le numéro de téléphone et le courriel auront été confirmés, vous pouvez sélectionner les moyens dont vous souhaitez recevoir les avis émis par votre ville:
  - Notifications mobiles;
  - Courriel.

11. Une fois que vous aurez sélectionné un moyen pour vous rejoindre, vous pourrez **choisir le type d'avis qui vous intéresse**.

| Choisissez les catégories pour<br>recevoir des notifications | lesquel | les vous souhaitez                |   |
|--------------------------------------------------------------|---------|-----------------------------------|---|
| Urgences, alertes et avis importants                         | 1       | Parcs, info-travaux & circulation | 1 |
| 🗌 🅞 bciti & mises à jour                                     | 0       | Communications générales          | 0 |
| 🗌 🕎 Bibliothèque                                             | ١       | 🗌 💿 Secteur C                     | 1 |
| 🗌 🛗 Événements                                               | ١       | 🗌 🏯 Activités aquatiques          | ١ |

#### Interface web de l'usager:

1. Accédez au site web bciti de votre ville une fois votre adresse courriel confirmée et votre compte activé;

| Organisation   Organisation   Courriel  Sandra.chen@gmail.com  Mot de passe  Mot de passe oublié |    | bciti+                                         |
|--------------------------------------------------------------------------------------------------|----|------------------------------------------------|
| Organisation       ~         Courriel                                                            |    | Organisation                                   |
| Courriel<br>sandra.chen@gmail.com<br>Mot de passe<br><br>Mot de passe oublié                     |    | Organisation ~                                 |
| Sandra.chen@gmail.com<br>Mot de passe<br><br>Mot de passe oublié                                 |    | Courriel                                       |
| Mot de passe<br><br>Mot de passe oublié                                                          |    | sandra.chen@gmail.com                          |
| ()<br>Mot de passe oublié                                                                        |    | Mot de passe                                   |
| Mot de passe oublié                                                                              |    | ()                                             |
| Créer un compte Connexion                                                                        | Cr | Mot de passe oublié<br>éer un compte Connexion |

2. Appuyez sur l'onglet **"Alertes et notifications"** dans le menu à gauche de l'écran;

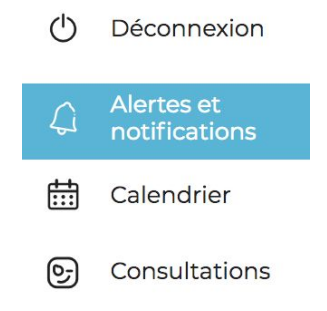

3. Appuyez sur "Paramètres d'avis et notifications" au haut de l'écran;

😂 Paramètres d'avis & notifications

14 juin 2019

- 4. Si ce n'est pas déjà fait, validez votre adresse courriel;
- Assurez-vous votre numéro de téléphone soit le bon dans l'onglet prévu à cet effet;

| C | ြိုင် Sms        |    |
|---|------------------|----|
| ( | (514) (123)-4567 | G. |
| ( | Valider          |    |

- 6. Confirmez votre numéro de téléphone en appuyant sur «Valider».
- Vous recevrez ensuite un code de validation sur votre téléphone que vous pourrez inscrire dans «Code de validation»;

Valider

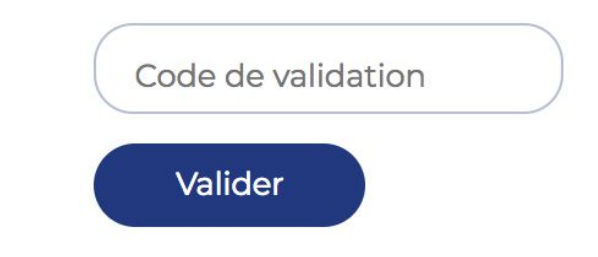

- 8. Lorsque le numéro de téléphone et le courriel auront été confirmés, vous pouvez **sélectionner** les moyens dont vous souhaitez recevoir les avis émis par votre ville:
  - Notifications mobiles;
  - Courriel.
- 9. Une fois que vous aurez sélectionné un moyen pour vous rejoindre, vous pourrez **choisir le type d'avis qui vous intéresse**.

| Choisissez les catégories pour<br>recevoir des notifications | lesquel | lles vous souhaitez               |   |                                        |   |
|--------------------------------------------------------------|---------|-----------------------------------|---|----------------------------------------|---|
| Urgences, alertes et avis importants                         | 1       | Parcs, info-travaux & circulation | ١ | 🗌 촗 Loisirs & Camps de jour            | Ì |
| 🗌 🕞 bciti & mises à jour                                     | 1       | Communications générales          | ١ | Collectes                              | 1 |
| 🗌 🏹 Bibliothèque                                             | 1       | 🗌 🍥 Secteur C                     | ٩ | Déneigement &<br>Stationnement sur rue | 1 |
| Événements                                                   | 1       | 🗌 🍇 Activités aquatiques          | 0 | 🗹 🖂 Infolettre                         | 1 |

## 7. Calendrier

Le module **calendrier** permet aux administrateurs de la Ville de partager les évènements et les dates importantes à leurs citoyens.

Afin de rester à jour avec les activités et les événements de la ville, les citoyens peuvent consulter leurs calendriers bciti. Les citoyens peuvent aussi consulter leurs rendez-vous et les prochaines collectes.

#### Lier un événement du calendrier bciti à votre agenda personnel:

#### **Application mobile (iOS et Android):**

- 1. Téléchargez l'application bciti sur Apple Store ou sur Google Play;
- 2. Ouvrez l'application bciti;

|                  | bciti+                     | • |
|------------------|----------------------------|---|
| Organis          | ation                      |   |
| Org              | anisation                  | ~ |
| Courriel         |                            |   |
|                  |                            |   |
| sand             | ra.chen@gmail.com          |   |
| Sand<br>Mot de p | ra.chen@gmail.com<br>basse |   |
| Sand<br>Mot de p | ra.chen@gmail.com          |   |
| Sand<br>Mot de p | ra.chen@gmail.com          |   |

3. Appuyez sur le menu des différentes fonctionnalités au bas de l'écran;

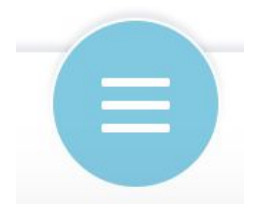

4. Appuyez ensuite sur «Calendrier» dans le menu qui vient de s'ouvrir;

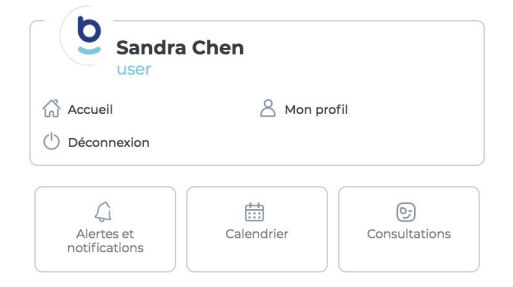

5. Consultez l'événement que vous souhaitez ajouter à votre calendrier personnel **en appuyant** sur celui-ci;

| Caler    | ndri    | er    |      |      |      |        |
|----------|---------|-------|------|------|------|--------|
| Calendri | ər      | Liste |      |      |      |        |
| < Aoi    | ùt 202  | 0 )   |      |      |      |        |
| Aujo     | ourd'hu | ii )  |      |      | M    | ois •  |
|          |         |       |      |      |      |        |
| DIM.     | LUN.    | MAR.  | MER. | JEU. | VEN. | SAM.   |
| 26       | 27      | 28    | 29   | 30   | 31   | Août 1 |

6. Sélectionnez "Ajouter au calendrier" afin de télécharger l'événement;

| Ħ | Ajouter au calendrier |  |
|---|-----------------------|--|

7. Appuyez sur le fichier téléchargé afin qu'il s'ajoute à votre calendrier personnel.

#### Interface web de l'usager:

1. Accédez au site web bciti de votre ville une fois votre adresse courriel confirmée et votre compte activé;

| bciti                 | +         |
|-----------------------|-----------|
| Organisation          |           |
| Organisation          | ~         |
|                       |           |
| Courriel              |           |
| sandra.chen@gmail.com |           |
| Mot de passe          |           |
|                       |           |
| Mot de passe o        | ublié     |
| Créer un compte       | Connexion |
|                       |           |

2. Appuyez sur «Calendrier» dans le menu à gauche de l'écran;

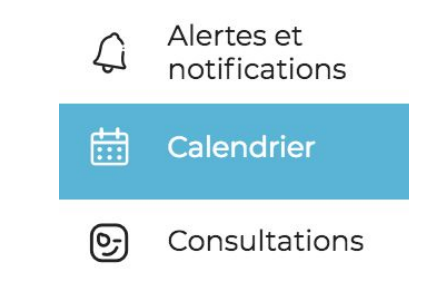

3. Consultez l'événement que vous souhaitez ajouter à votre calendrier personnel en appuyant sur celui-ci;

| Laiendrie               | r                            |                           |                           |                            |                             |                            |
|-------------------------|------------------------------|---------------------------|---------------------------|----------------------------|-----------------------------|----------------------------|
| 🛱 Filtrer               |                              |                           |                           |                            |                             |                            |
| Calendrier              | Liste                        |                           |                           |                            |                             |                            |
| 4 Août 2020             | ,                            |                           |                           |                            |                             |                            |
| Aujourd'hu              |                              |                           |                           |                            |                             | Mois*                      |
|                         |                              |                           |                           |                            |                             |                            |
| DIM.                    | LUN.                         | MAR.                      | MER.                      | JEU.                       | VEN.                        | SAM.                       |
| 26                      | 27                           | 28                        | 29                        | 30                         | 31                          | Août 1                     |
|                         |                              |                           |                           |                            |                             |                            |
| 2                       | 3                            | 4                         | 5                         | 6                          | 7                           | 8                          |
| Visite gratuite du Musé | el Visite gratuite du Muséel | Visite gratuite du Musée! | Visite gratuite du Musée! | Visite gratuite du Musée!  | Visite gratuite du Musée    | Visite gratuite du Musée   |
| 4 plus                  | 4 plus                       | 4 plus                    | 5 plus                    | 3 plus                     | 3 plus                      | Collecte de branches : ins |
| 9                       | 10                           |                           | 12                        | 13                         | 14                          | 15                         |
| Visite gratuite du Musé | el Visite gratuite du Musée! | Visite gratuite du Musée! | Visite gratuite du Musée! | Visite gratuite du Musée!  | Visite gratuite du Musée    | Visite gratuite du Musée!  |
| 3 plus                  | 3 plus                       | 2 plus                    | 3 plus                    | Collecte de branches : ins | Paillis disponible en libre | Oneiros                    |

4. Sélectionnez "Ajouter au calendrier" afin de télécharger l'événement;

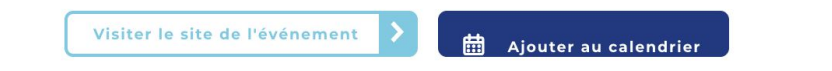

5. Appuyez sur le fichier téléchargé afin qu'il s'ajoute à votre calendrier personnel. Si le fichier ne se télécharge pas, assurez-vous que les pop-ups ne sont pas bloqués sur votre navigateur web.

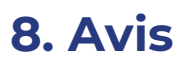

Le module **Alertes et notifications** vous permet de rejoindre vos citoyens beaucoup plus efficacement et directement au moyen de notifications par courriel, par messagerie texte ou par notification push.

#### **Consulter vos avis:**

#### **Application mobile (iOS et Android):**

- 1. Téléchargez l'application bciti sur Apple Store ou sur Google Play;
- 2. Ouvrez l'application bciti;

| organisation          |   |
|-----------------------|---|
| Organisation          | ~ |
| Courriel              |   |
| sandra.chen@gmail.com |   |
| Mot de passe          |   |
| (                     |   |
| Mot de passe oublié   |   |
| Créer un compte       |   |
| Connexion             |   |

3. Appuyez sur le menu des différentes fonctionnalités au bas de l'écran;

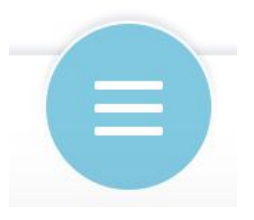

4. Appuyez ensuite sur **«Alertes et notifications»** dans le menu qui vient de s'ouvrir;

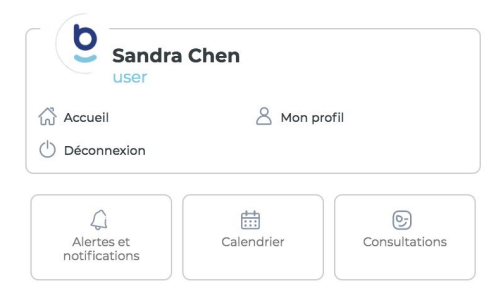

5. Vous devriez voir vos avis s'afficher.

#### Interface web de l'usager:

1. Accédez au site web bciti de votre ville une fois votre adresse courriel confirmée et votre compte activé;

| Organisation   | ILI          |
|----------------|--------------|
| Organisation   | ~            |
| Courriel       |              |
| sandra.chen@gm | ail.com      |
| Mot de passe   |              |
|                |              |
| Mot de         | passe oublié |
|                | Connexion    |

2. Appuyez sur l'onglet **"Alertes et notifications"** dans le menu à gauche de l'écran;

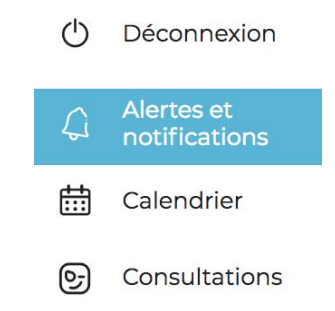

3. Vous devriez voir vos avis s'afficher.

Lorsque vous êtes abonné à une catégorie d'avis, il est aussi possible de la visionner **au haut de l'écran**.

## 9. Requête

Le module **Requêtes** vous permet de recueillir et de suivre le traitement des requêtes soumises à la Ville. Ce module est disponible sur le web et dans l'application mobile (usager).

#### Créer une requête:

#### Application mobile (iOS et Android):

- 1. Téléchargez l'application bciti sur Apple Store ou sur Google Play;
- 2. Ouvrez l'application bciti;

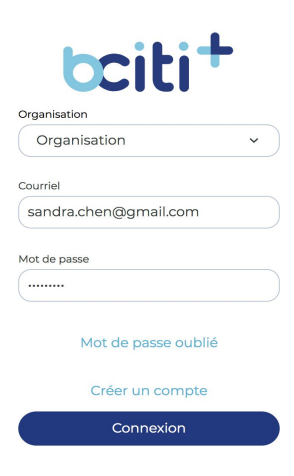

3. Appuyez sur le menu des différentes fonctionnalités au bas de l'écran;

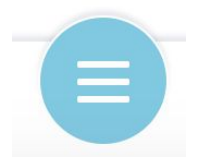

4. Appuyez ensuite sur «Requêtes» dans le menu qui vient de s'ouvrir;

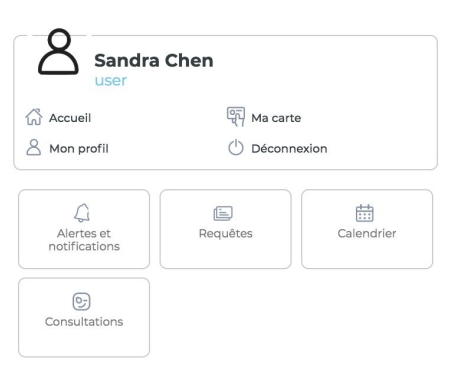

5. Sélectionnez "Ajouter une requête";

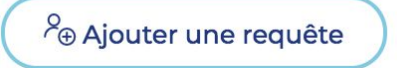

 Utilisez la carte afin de spécifier le lieu de la requête et appuyez sur "suivant";

Étape 1 - Localisation

#### de la requête

Utiliser la carte pour spécifier le lieu visé par la requête

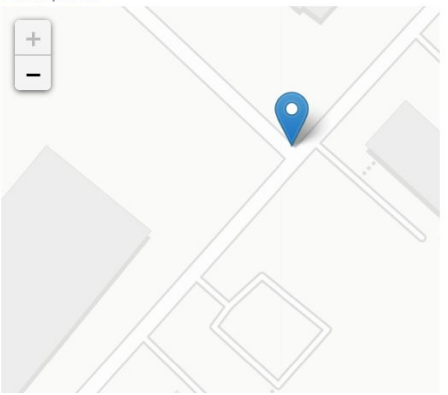

7. Inscrivez toutes les informations nécessaires pour l'envoie de la requête et appuyer sur **"suivant"**;

Étape 2 -Catégorisation et description de la requête

| Catégorie                       |        |
|---------------------------------|--------|
| SERVICE AUX CITOYENS            | ~      |
| Sujet                           |        |
| Suggestions/commentaires        | ~      |
| Description 42/1000             |        |
| Suggestions pour les inscriptio | ons en |

8. Ajoutez du contenu multimédia si vous le souhaitez afin de clarifier votre demande et appuyer sur **"suivant"**;

| Étape  | 3 - | Ajout | de |
|--------|-----|-------|----|
| pièces | jo  | intes |    |

| Ajouter vos images |    |
|--------------------|----|
| Déposer votre      | į. |
| image ici ou       | ł  |
| cliquez dans       |    |
| cette boîte pour   | į. |
| la sélectionner    | ł  |
| 1                  | ł  |

9. Une fois votre révision terminée, appuyez sur **"soumettre ma requête"** afin de procéder à l'envoie de votre requête.

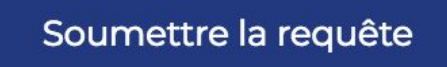

Votre requête devrait maintenant être soumise. Vous recevrez un numéro de suivi de requête.

#### Interface web de l'usager:

1. Accédez au site web bciti de votre ville une fois votre adresse courriel confirmée et votre compte activé;

| bci             | ti+         |
|-----------------|-------------|
| Organisation    |             |
| Organisation    | ~ )         |
| Courriel        | .com        |
| Mot de passe    |             |
|                 |             |
| Mot de pa       | isse oublié |
| Créer un compte | Connexion   |

2. Appuyez sur l'onglet "Requêtes" dans le menu à gauche de l'écran;

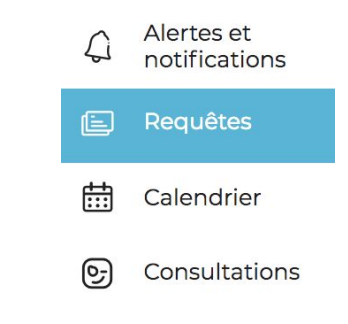

3. Sélectionnez "Ajouter une requête";

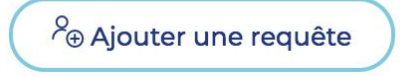

 Utilisez la carte afin de spécifier le lieu de la requête et appuyez sur "suivant";

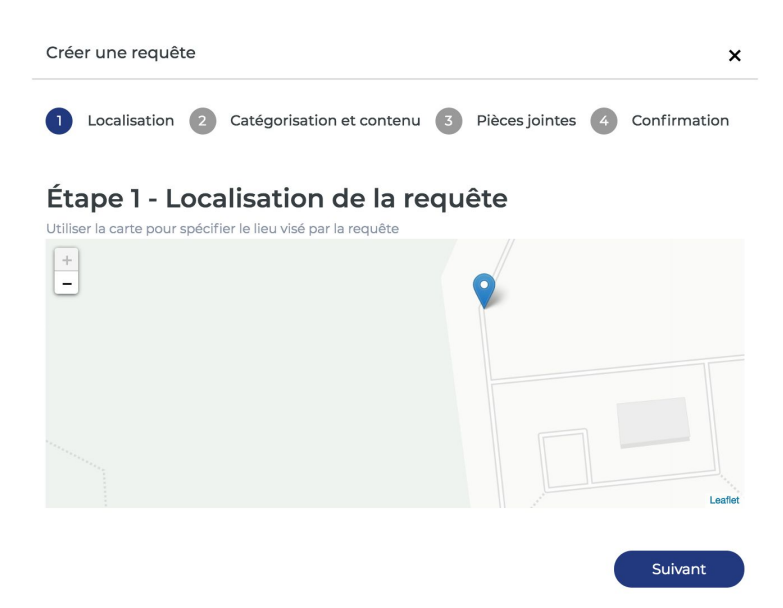

 Inscrivez toutes les informations nécessaires pour l'envoie de la requête et appuyer sur "suivant";

| Localisation 2 Categorisation et contenu 3 Pieces jointes 4 Commation                                                          |
|----------------------------------------------------------------------------------------------------|
| Étape 2 - Catégorisation et description de la requête<br>Utilisez le formulaire ci-dessous pour créer une requête<br>Catégorie |
| Sélectionner une catégorie 🗸                                                                                                   |
| Sujet                                                                                                    |
| Sélectionner un sujet 🔹 🗸                                                                                                    |
| Description 0/1000                                                                                                    |

 Ajoutez du contenu multimédia si vous le souhaitez afin de clarifier votre demande et appuyer sur "suivant";

| D Localis      | ation                 | 2 Catégorisation et contenu                | 3      | Pièces jointes      | 4 | Confirmation |
|----------------|-----------------------|--------------------------------------------|--------|---------------------|---|--------------|
| Étape :        | 3 - Ajout o           | le pièces jointes                          |        |                     |   |              |
| Ajouter vos    | images                |                                            |        | Images téléchargées |   |              |
|                |                       |                                            |        |                     |   |              |
| Dé             |                       |                                            | ur la  |                     |   |              |
|                |                       |                                            |        |                     |   |              |
| L              |                       |                                            |        |                     |   |              |
| Les fichiers d | ie format JPG, PNG ou | GIF ne dépassant pas 2MB en taille sont ac | ceptés |                     |   |              |

7. Une fois votre révision terminée, appuyez sur **"soumettre ma requête"** afin de procéder à l'envoie de votre requête.

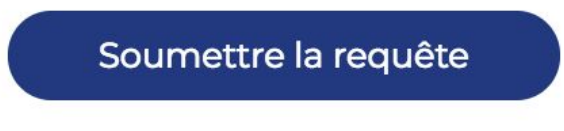

Votre requête devrait maintenant être soumise. Vous recevrez un numéro de suivi de requête.

#### **Consulter ses requêtes:**

#### **Application mobile (iOS et Android):**

- 1. Téléchargez l'application bciti sur Apple Store ou sur Google Play;
- 2. Ouvrez l'application **bciti**;

|          | bciti+                                                               |   |
|----------|----------------------------------------------------------------------|---|
| Organisa | ation                                                                |   |
| Org      | anisation                                                            | ~ |
| Courriel |                                                                      |   |
|          |                                                                      |   |
| sand     | ra.chen@gmail.com                                                    |   |
| Mot de p | ra.chen@gmail.com<br><sup>passe</sup>                                |   |
| Mot de p | ra.chen@gmail.com                                                    |   |
| Mot de p | ra.chen@gmail.com<br>passe<br>Mot de passe oublié<br>Créer un compte |   |

3. Appuyez sur le menu des différentes fonctionnalités au bas de l'écran;

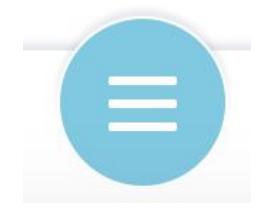

4. Appuyez ensuite sur «Requêtes» dans le menu qui vient de s'ouvrir;

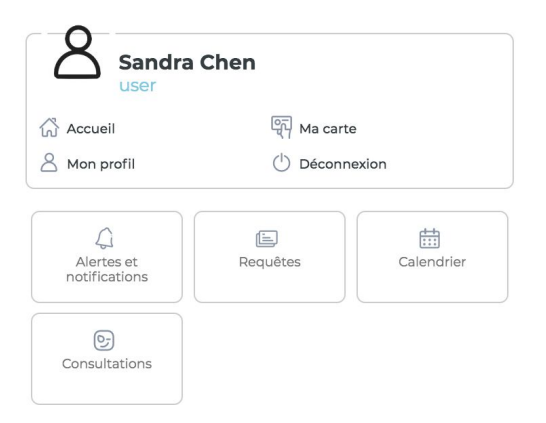

5. Sélectionnez la requête voulue en appuyant sur "Voir les détails";

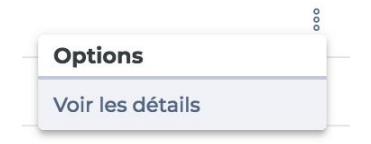

6. Votre requête s'ouvrira et vous pourrez consulter les informations de celle-ci.

#### Interface web de l'usager:

1. Accédez au site web bciti de votre ville une fois votre adresse courriel confirmée et votre compte activé;

| bciti+                    |
|---------------------------|
| Organisation              |
| Organisation ~            |
| Courriel                  |
| sandra.chen@gmail.com     |
| Mot de passe              |
|                           |
| Mot de passe oublié       |
| Créer un compte Connexion |
|                           |

2. Appuyez sur l'onglet "Requêtes" dans le menu à gauche de l'écran;

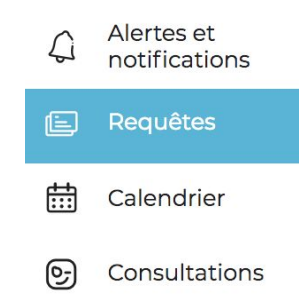

3. Sélectionnez la requête voulue en appuyant sur "Voir les détails";

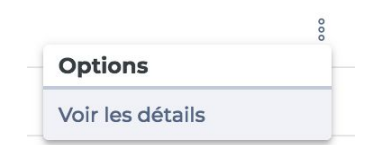

4. Votre requête s'ouvrira et vous pourrez consulter les informations de celle-ci.

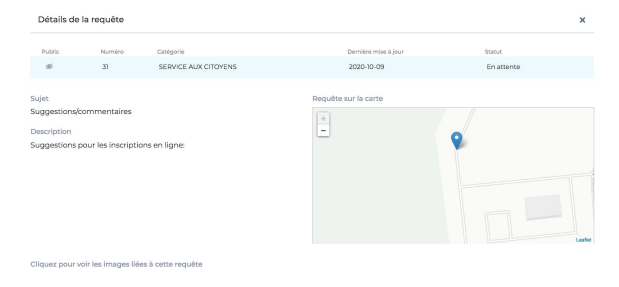

### 10. Ma carte

La carte citoyen permet aux villes et aux usagers d'accéder à une multitude de services avec le même identifiant, le tout à partir de l'application mobile et de la plateforme web.

Adhérer à une carte:

#### Application mobile (iOS et Android):

- 1. Téléchargez l'application bciti sur Apple Store ou sur Google Play;
- 2. Ouvrez l'application bciti;

| bciti <sup>+</sup>    |   |
|-----------------------|---|
| Organisation          |   |
| Organisation          | • |
| Courriel              |   |
| sandra.chen@gmail.com |   |
| Mot de passe          |   |
|                       |   |
| Mot de passe oublié   |   |
| Créer un compte       |   |
| Connexion             |   |
|                       |   |

3. Appuyez sur le menu des différentes fonctionnalités au bas de l'écran;

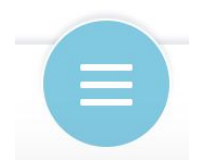

4. Appuyez ensuite sur «Ma carte» dans le menu qui vient de s'ouvrir;

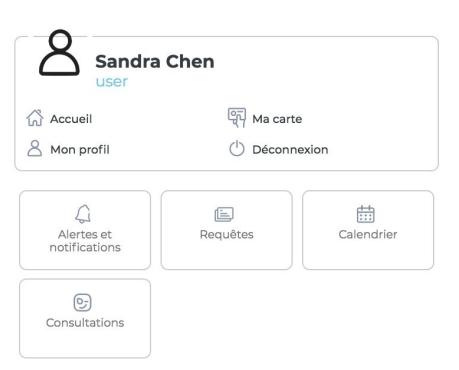

5. Afin de débuter le processus d'adhésion, appuyez sur "Adhérer";

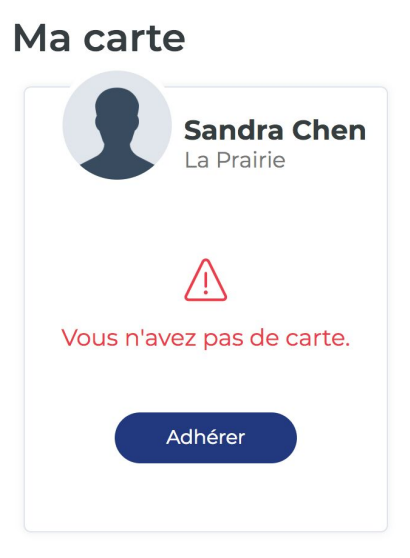

 S'il vous manque une photo, une date de naissance, ou un sexe, le sytème vous demandera de compléter les informations dans votre profil;

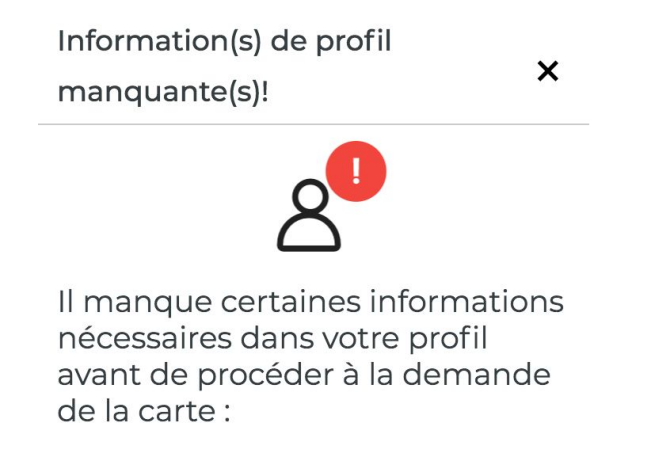

7. Complétez vos informations personnelles et appuyez sur "Suivant";

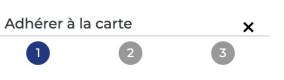

Informations personelles

| 8 |  |
|---|--|
|   |  |
|   |  |

8. Ajoutez les **pièces justificatives** demandées par les administrateurs de votre ville;

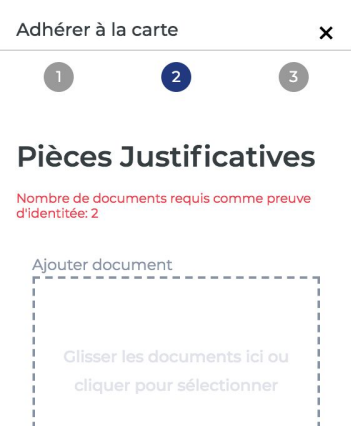

9. Confirmer vos informations et appuyer sur "Soumettre".

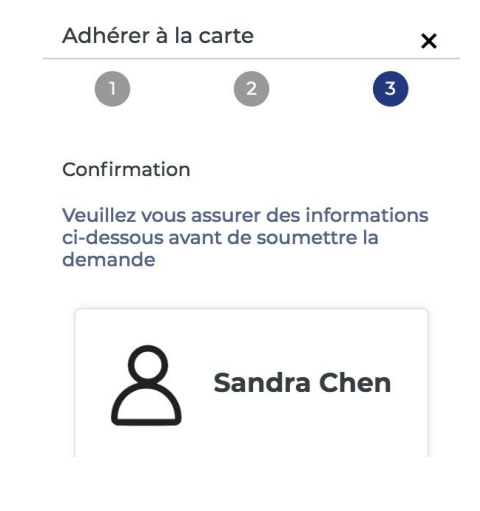

- Un courriel sera envoyé aux administrateurs de votre ville. Si votre demande est acceptée, vous serez notifié et votre carte numérique citoyen sera accessible.
- Si votre demande est refusée, vous serez aussi notifié et pourrez recommencer votre demande d'adhésion.

#### Interface web de l'usager:

1. Accédez au site web bciti de votre ville une fois votre adresse courriel confirmée et votre compte activé;

| Organisation   |              |
|----------------|--------------|
| Organisation   | ~ )          |
| Courriel       |              |
| sandra.chen@gm | ail.com      |
| Mot de passe   |              |
| Mot de         | passe oublié |
|                |              |

2. Appuyez sur l'onglet "Requêtes" dans le menu à gauche de l'écran;

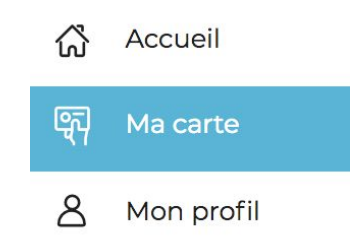

3. Afin de débuter le processus d'adhésion, appuyez sur "Adhérer";

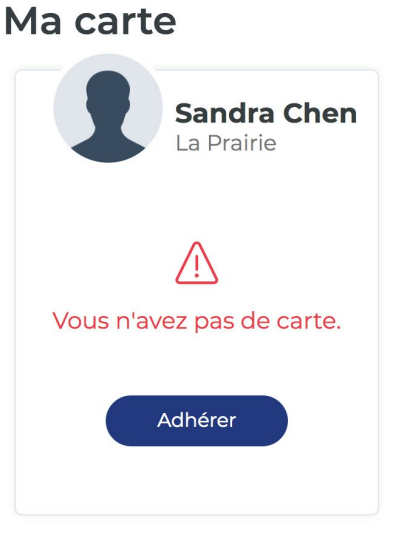

 S'il vous manque une photo, une date de naissance, ou un sexe, le sytème vous demandera de compléter les informations dans votre profil;

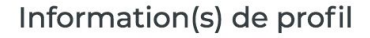

×

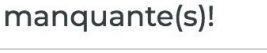

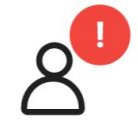

Il manque certaines informations nécessaires dans votre profil avant de procéder à la demande de la carte :

5. Complétez vos informations personnelles et appuyez sur "Suivant";

| Adhérer à la carte         |                         | ×              |
|----------------------------|-------------------------|----------------|
| 1 Informations personelles | 2 Pièces Justificatives | 3 Confirmation |
| Informations personelles   |                         |                |

6. Ajoutez les **pièces justificatives** demandées par les administrateurs de votre ville:

| Adhérer à la carte                                                              |                         | ×              |
|---------------------------------------------------------------------------------|-------------------------|----------------|
| 1 Informations personelles                                                      | 2 Pièces Justificatives | 3 Confirmation |
| Pièces Justificatives<br>Nombre de documents requis comme preuve d'identitée: 2 |                         |                |

7. Confirmer vos informations et appuyer sur "Soumettre".

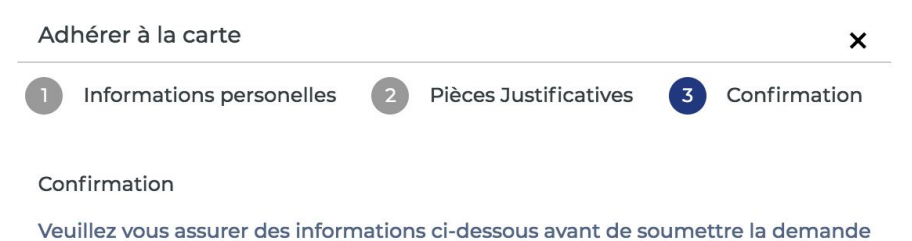

Un courriel sera envoyé aux administrateurs de votre ville. Si votre demande est acceptée, vous serez notifié et votre carte numérique citoyen sera accessible.

Si votre demande est refusée, vous serez aussi notifié et pourrez recommencer votre demande d'adhésion.

## **11. Consultations**

Le module **Consultation numérique** permet à la ville de recueillir l'avis de ses citoyens. Cet outil permet de **communiquer des messages** plus efficacement, de fournir des renseignements exacts directement aux intervenants urbains, d'être à l'**écoute de l'opinion citoyenne** et de prendre des décisions plus éclairées, en permettant aux personnes de répondre à une consultation par le portail web ou l'application mobile.

#### \*Les différents types de consultations:

 Consultation active: la consultation est publique. Vous pouvez répondre à la consultation et modifier vos réponses à n'importe quel moment.

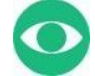

 Consultation archivée: la consultation est visible aux usagers et ils peuvent consulter leurs réponses. Il est par contre impossible de modifier ses réponses et aucune modification apportée au sondage ne sera sauvegardée.

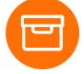

#### Accéder à une consultation:

#### Application mobile (iOS et Android):

- 1. Téléchargez l'application bciti sur Apple Store ou sur Google Play;
- 2. Ouvrez l'application bciti;

| bciti+                |   |
|-----------------------|---|
| Organisation          |   |
| Organisation          | • |
| Courriel              |   |
| sandra.chen@gmail.com |   |
| Mot de passe          |   |
| Mot de passe oublié   |   |
| Créer un compte       |   |
| Connexion             |   |
|                       |   |

3. Appuyez sur le menu des différentes fonctionnalités au bas de l'écran;

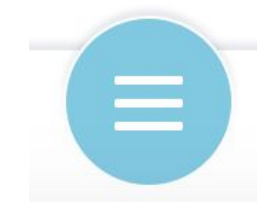

4. Appuyez ensuite sur **«Consultations»** dans le menu qui vient de s'ouvrir;

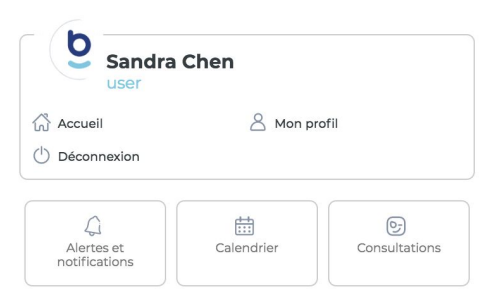

 Vous verrez apparaître les différentes consultations émises par votre ville. Vous aurez le choix de participer, de continuer ou de modifier vos réponses d'une consultation;

| titre de la consultation #1<br>이어MIN ( 현 ><br>Texte de la description courte | titre de la consultation #1<br>©10 MIN =><br>Texte de la description courte |  |
|------------------------------------------------------------------------------|-----------------------------------------------------------------------------|--|
| titre de la consultation #1<br>©IOMIN ==>                                    | titre de la consultation #1<br>©10 MINI ≜>                                  |  |
| titre de la consultation #1                                                  | titre de la consultation #1                                                 |  |
|                                                                              |                                                                             |  |
|                                                                              |                                                                             |  |
|                                                                              |                                                                             |  |
|                                                                              |                                                                             |  |
|                                                                              |                                                                             |  |
|                                                                              |                                                                             |  |
|                                                                              |                                                                             |  |

6. Choisissez l'une des différentes consultations à laquelle vous voulez participer et suivez les étapes de celle-ci.

#### Consultations

#### Interface web de l'usager:

1. Accédez au site web bciti de votre ville une fois votre adresse courriel confirmée et votre compte activé;

| bci                           | ti+         |
|-------------------------------|-------------|
| Organisation                  |             |
| Organisation                  | ~           |
| Courriel<br>sandra.chen@gmail | .com        |
|                               |             |
| Mot de pa                     | asse oublié |
| Créer un compte               | Connexion   |
|                               |             |

2. Appuyez sur «Consultations» dans le menu à gauche de l'écran;

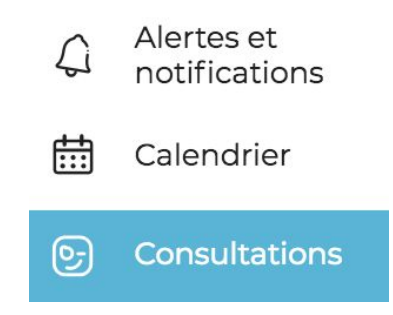

 Vous verrez apparaître les différentes consultations émises par votre ville. Vous aurez le choix de participer, de continuer ou de modifier vos réponses d'une consultation;

Consultations

| cuonner une euquette thematique | pour nicrei res consultations |  |
|---------------------------------|-------------------------------|--|
|                                 |                               |  |
|                                 |                               |  |
|                                 |                               |  |
|                                 |                               |  |
|                                 |                               |  |
|                                 |                               |  |
|                                 |                               |  |
|                                 |                               |  |
|                                 |                               |  |
|                                 |                               |  |
| titre de la consultation #1     |                               |  |
| @10.MIN # .                     |                               |  |
|                                 |                               |  |
| rexte de la description courte  |                               |  |
| Participer                      |                               |  |
| Participer                      |                               |  |

4. Choisissez l'une des différentes consultations à laquelle vous souhaitez participer et suivez les étapes pour y accéder.